## Kaip SONY televizoriuje įjungti HbbTV funkciją?

Norėdami SONY televizorių parengti HiTV žiūrėjimui, turite suaktyvinti HbbTV funkciją ir atlikti šiuos veiksmus:

1. Nuotolinio valdymo pultelyje (toliau – pultelyje) spustelėkite mygtuką HOME.

2. Televizoriaus ekrane atsiradusiame meniu (žr. pav. 1), pasirinkite Nustatymai ir pultelyje spauskite mygtuką OK.

3. Atsivėrusiame meniu pasirinkite Sistemos nustatymai (žr. pav. 2) ir pultelyje spauskite mygtuką OK.

4. Atsivėrusiame meniu pasirinkite punktą <mark>Kanalo nustatymas</mark> (žr. pav. 3) ir pultelyje spauskite mygtuką <mark>OK.</mark>

5. Atsivėrusiame meniu pasirinkite punktą <mark>Skaitmeninės TV sąranka</mark> (žr. pav. 4) ir pultelyje spauskite mygtuką OK.

6. Atsivėrusiame meniu pasirinkite punktą Interaktyviųjų programų diegimas (žr. pav. 5) ir pultelyje spauskite mygtuką OK.

7. Atsivėrusiame meniu pasirinkite punktą Interaktyviosios programos (žr. pav. 6) ir pultelyje spauskite mygtuką OK.

8. Atsivėrusiame meniu galite aktyvuoti/deaktyvuoti HbbTV funkciją. Norėdami HbbTV funkciją aktyvuoti pasirinkite punktą **Jjungta** (žr. Pav. 7) ir pultelyje spauskite mygtuką OK. Norėdami HbbTV funkciją deaktyvuoti pasirinkite punktą **Išjungta** ir pultelyje spauskite mygtuką OK.

HbbTV funkcijos: Įjungimas/išjungimas

9. Atsivėrusiame meniu pasirinkite <mark>Sutinku</mark> (žr. pav. 8) ir pultelyje spauskite mygtuką <mark>OK</mark>.

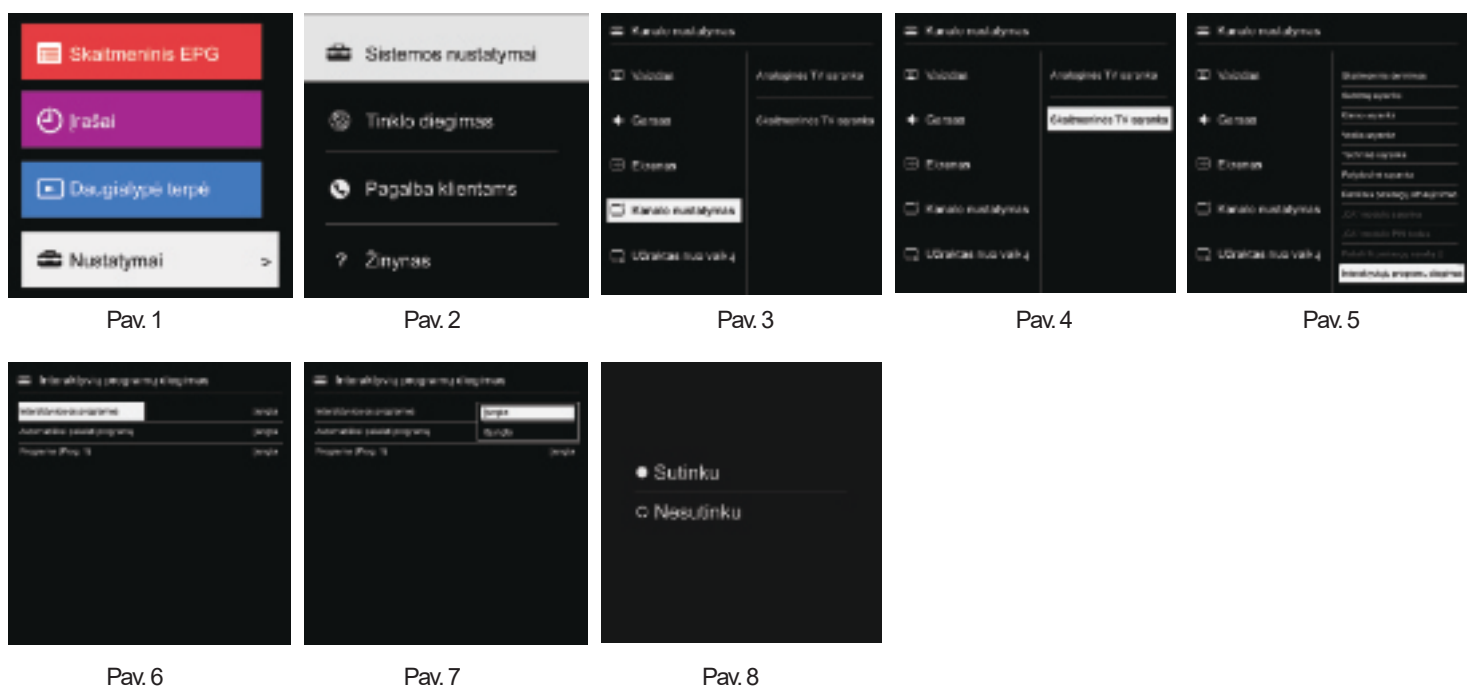

Atsižvelgiant į Jūsų turimo televizoriaus modelį, meniu vaizdas gali skirtis nuo čia pateiktojo. Tiksliausia informacija apie HbbTV įjungimą pateikta televizoriaus vartotojo instrukcijoje.

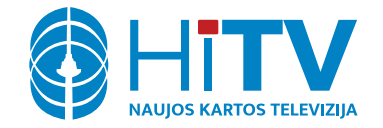

Konsultacijos ir pagalba Tel. 8 5 200 15 15 Elektroninis paštas: pagalba@hitv.lt